Go to my.OTC.edu
Login using your OTC username and password
Select Student

Planning

| ≡           | отс                                                                                                    |                  | <u> </u>                                                                                                    | 🗹 Email                                          | Canvas                           | සා Ask OTC            | 〔→ Sign out           | ⑦ Help |  |  |
|-------------|----------------------------------------------------------------------------------------------------|------------------|----------------------------------------------------------------------------------------------------|--------------------------------------------------|----------------------------------|-----------------------|-----------------------|--------|--|--|
| <b>^</b>    | Hi, You've arrived at MyOTC!<br>Choose a category to get started.                                                                                           |                  |                                                                                                    |                                                  |                                  |                       |                       |        |  |  |
| <b>&gt;</b> | Notifications                                                                                                    |                  |                                                                                                    |                                                  |                                  |                       |                       |        |  |  |
|             | Title                                                                                                    | Details          |                                                                                                    |                                                  |                                  | L                     | ink                   |        |  |  |
| FI          | ① ATTENTION STUDENTS!                                                                                                    | ic -             | anged. Please review before registering. <u>New</u>                                                                                                    |                                                  |                                  |                       |                       |        |  |  |
| 2           | Berger Student Planning<br>Here you can see your program requirements, contact your academi<br>advisor, plan for future semesters and register for classes. |                  |                                                                                                    | Grades<br>Here you can view your grades by term. |                                  |                       |                       |        |  |  |
|             | Graduation<br>Here you can apply for graduation.                                                                                                    |                  | Enrollment Verifications<br>Here you can view and request an enrollment verification.                                                                          |                                                  |                                  |                       |                       |        |  |  |
|             | Transcript Requests<br>Here you can request an official tran<br>requests.                                                                                   | of prior         | Student Accounts<br>Here you can view your registration charges, current account information,<br>and monthly statements as well as access your payment portal. |                                                  |                                  |                       |                       |        |  |  |
|             | Financial Aid<br>Here you can access financial aid da                                                                                                    | ata, forms, etc. |                                                                                                    | Tax II<br>Here yo                                | nformation<br>ou can change your | r consent for e-deliv | ery of tax informatio | on.    |  |  |

- 4. Select the Student Planning dropdown
- 5. Select View My Advisor

| ≡        | <b>O</b>                                                                                   | ГС                    |                                                     | ک Ito6709                                                          | 45 ( | 🗹 Email | Canvas                    | සා Ask OTC                                                                                                    | 〔→ Sign out    | ⑦ Help |  |  |
|----------|--------------------------------------------------------------------------------------------|-----------------------|-----------------------------------------------------|--------------------------------------------------------------------|------|---------|---------------------------|----------------------------------------------------------------------------------------------------|----------------|--------|--|--|
| <b>^</b> | Academics Student Planning Planning Overview                                               |                       |                                                     |                                                                    |      |         |                           |                                                                                                    |                |        |  |  |
|          | Steps                                                                                      | Planning Overview     | irted                                               |                                                                    |      |         |                           | Search                                                                                                    | for courses    | 0      |  |  |
| ۲        | There ar                                                                                   | Degree Audit          | arn your degree                                     | n your degree. Here are 2 ste                                      |      |         |                           |                                                                                                    |                |        |  |  |
|          | -1                                                                                         | View Plan & Register  |                                                     |                                                                    |      | 2       |                           |                                                                                                    |                |        |  |  |
|          |                                                                                            | View My Advisor       | udit                                                |                                                                    |      |         | Plan your l               | Degree & Registe                                                                                                    | er for Classes |        |  |  |
| FI       | Find Classes to Degree Audit to see y and search for courses                               |                       | to Degree Audit to see your and search for courses. | ur academic progress                                               |      |         | Next, take a and register | Next, take a look at your plan to see what you've accomplished and register your remaining classes toward your degree. |                |        |  |  |
|          |                                                                                            | Test Summary          | Audit                                               |                                                                    |      |         | <u>Go to Plan 8</u>       | <u>Register</u>                                                                                                    |                |        |  |  |
| Z        |                                                                                            | Unofficial Transcript |                                                     |                                                                    |      |         |                           |                                                                                                    |                |        |  |  |
| ۸        | Programs                                                                                   |                       | Cum                                                 | Cumulative GPA<br>3.727 (3.000 required)<br>3.727 (2.000 required) |      |         |                           |                                                                                                    |                |        |  |  |
|          | *PHYSICAL THERAPIST ASST. PRE-ADMISSION STEPS<br>ASSOCIATE OF ARTS IN ENGLISH - AA.TRD.ENG |                       |                                                     |                                                                    |      |         | 3.727                     |                                                                                                    |                |        |  |  |
|          |                                                                                            |                       |                                                     |                                                                    |      |         | 3.727                     |                                                                                                    |                |        |  |  |

 Your assigned advisor's name will be listed and linked to their email address

| ≡        | <b>Ö</b> TC                                                                                                    | A mt0853875         | 🗹 Email |
|----------|----------------------------------------------------------------------------------------------------|---------------------|---------|
| <b>♠</b> | Academics • Student Planning • View Plan &                                                                                                    | Register            |         |
|          | View your Plan & Register for                                                                                                    | Classes             |         |
| ·~       | Schedule Timeline Advising                                                                                                    | Petitions & Waivers |         |
|          | My Advisors                                                                                                    |                     |         |
| FI       | Contraction of the second second seco |                     |         |
| Z        | View Note History                                                                                                    |                     |         |

Not sure what to say?

Here's an example!

| OZARKS TECHNICAL<br>COMMUNITY COLLEGE                                                                                                    | Q   | ŝ            | ?          | TL |  |  |  |  |
|----------------------------------------------------------------------------------------------------|-----|--------------|------------|----|--|--|--|--|
| 📨 Send 📵 Attach 🛩 Discard 🚥                                                                                                    |     |              |            | C  |  |  |  |  |
| To DOOLEY, ERIN G. ×                                                                                                    |     |              | Bcc        | Î  |  |  |  |  |
| Cc                                                                                                    |     |              |            | _  |  |  |  |  |
| Schedule Advising Appointment                                                                                                    |     |              |            |    |  |  |  |  |
| Ms. Dooley,                                                                                                    |     |              |            |    |  |  |  |  |
| I am one of your assigned advisees. I would like to meet to discuss a few questions I have about my program, grades, and schedule for next semester. Would it be possible to set an appointment for sometime next week? Here are a few times I'll be available:                                                                                                    |     |              |            |    |  |  |  |  |
| •Wednesday before 1 pm                                                                                                    |     |              |            |    |  |  |  |  |
| •Thursday after 1 pm                                                                                                    |     |              |            |    |  |  |  |  |
| •Friday anytime                                                                                                    |     |              |            |    |  |  |  |  |
| I look forward to meeting with you soon!                                                                                                    |     |              |            |    |  |  |  |  |
| Thank you,                                                                                                    |     |              |            |    |  |  |  |  |
| Samantha Student                                                                                                    |     |              |            |    |  |  |  |  |
| $A_A  A  B  I  \underline{U}  \underline{A}  \underline{A}  \stackrel{!=}{:=}  \stackrel{!=}{:=}  \stackrel{=}{:=}  \stackrel{=}{:=}  \stackrel{=}{:=}  \stackrel{=}{:=}  \stackrel{=}{:=}  \stackrel{=}{:=}  \stackrel{=}{::}  \stackrel{=}{::}  \stackrel{=}{:}  \stackrel{=}{:} $ | ање | N V          |            |    |  |  |  |  |
| Send Discard 🕖 Y 🔊 😳 🖧 🖌                                                                                                    | D   | raft saved a | at 2:36 PN | 1  |  |  |  |  |